## 構造調査アンケートシステム 操作マニュアル

使い方

アクセス

JASTROgram 等で、JROD 事務局より アンケート 用 URL と 調査共通パスワードを案内します。

その指示に従って、回答フォームにアクセスしてください。

途中で SAVE する

\*途中で中断するときは、ページ右下に示される「Save」をクリックしてください。

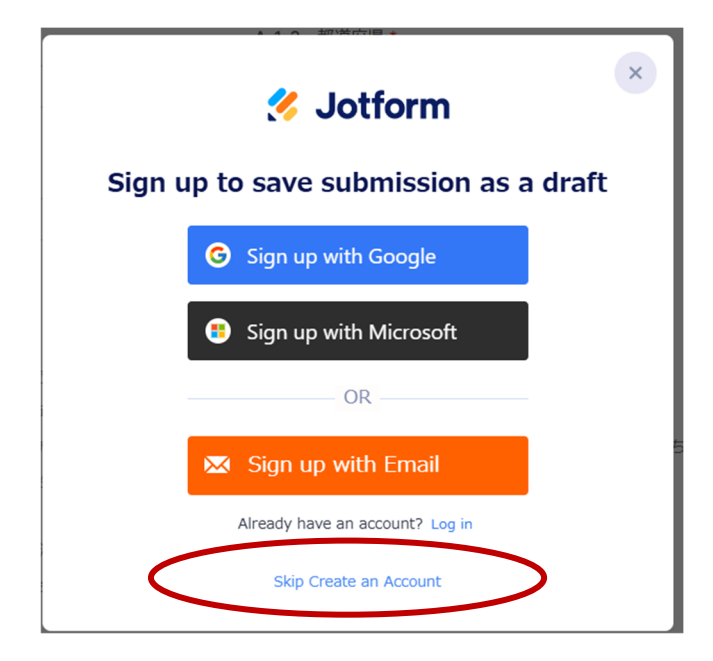

「Save」をクリックすると、上記が表示されますので、<u>「アカウントの作成をスキップする」</u> を選択ください(推奨)。

「アカウントの作成をスキップする」を選択すると、以下が表示されます。

| < <tr>     E</tr>                                                                                      | ×    |
|----------------------------------------------------------------------------------------------------|------|
|                                                                                                    |      |
| Submission saved as draft<br>If you want to continue your form later, please enter your email address. |      |
| To: Enter your email address                                                                           | Send |
|                                                                                                    |      |

ご自身のメールアドレスを入力すれば、リンクの URL がそのメールに送られます(<u>data-</u> <u>center@jastro.jp</u>から自動的に送付されます)。また、「Get Draft Link」を選択すると、URL (回答ごとのトークン)がクリップボードに保存されますので、WORD 等にペーストして、 URL を保存してください。

\*メールが届くのに少し時間がかかることがあり、URL をコピーしておくことをお勧めしま す。

\*次回再開するときは、この URL をクリックして再開するか、送れたメールからアクセスするかで、途中で Save したフォームにアクセスできます。

(注意)

\*Google、メール等でサインアップしても保存できます。たとえば Google でサインアップし た場合には Gmail に保存の URL が送られますが、同じ施設の別の方が修正しにくくなるの で、推奨されません。メールでサインアップした場合には、パスワード設定が求められ、指示 したメールに URL が送付されますが、次回にアクセスする場合に、設定したパスワードが求 められ、やや複雑となりますので、これも推奨されません。

## 入力終了

入力完遂後には、入力内容の PDF がメールにて送付されます。

PDF は次回調査のために保存をお願いいたします。

また、そのメールにあるリンクから入力した内容を修正することも可能です。

\*システムエラーやご不明な点は、JROD 事務局までメールにてお知らせください。

- 【メール宛先】 jrod@jastro.jp
- 【JROD 事務局】 〒431-3192 静岡県浜松市中央区半田山一丁目 20 番 1 号 浜松医科大学 放射線腫瘍学講座内 担当:早瀬